# imall

Chipsmall Limited consists of a professional team with an average of over 10 year of expertise in the distribution of electronic components. Based in Hongkong, we have already established firm and mutual-benefit business relationships with customers from, Europe, America and south Asia, supplying obsolete and hard-to-find components to meet their specific needs.

With the principle of "Quality Parts, Customers Priority, Honest Operation, and Considerate Service", our business mainly focus on the distribution of electronic components. Line cards we deal with include Microchip, ALPS, ROHM, Xilinx, Pulse, ON, Everlight and Freescale. Main products comprise IC, Modules, Potentiometer, IC Socket, Relay, Connector. Our parts cover such applications as commercial, industrial, and automotives areas.

We are looking forward to setting up business relationship with you and hope to provide you with the best service and solution. Let us make a better world for our industry!

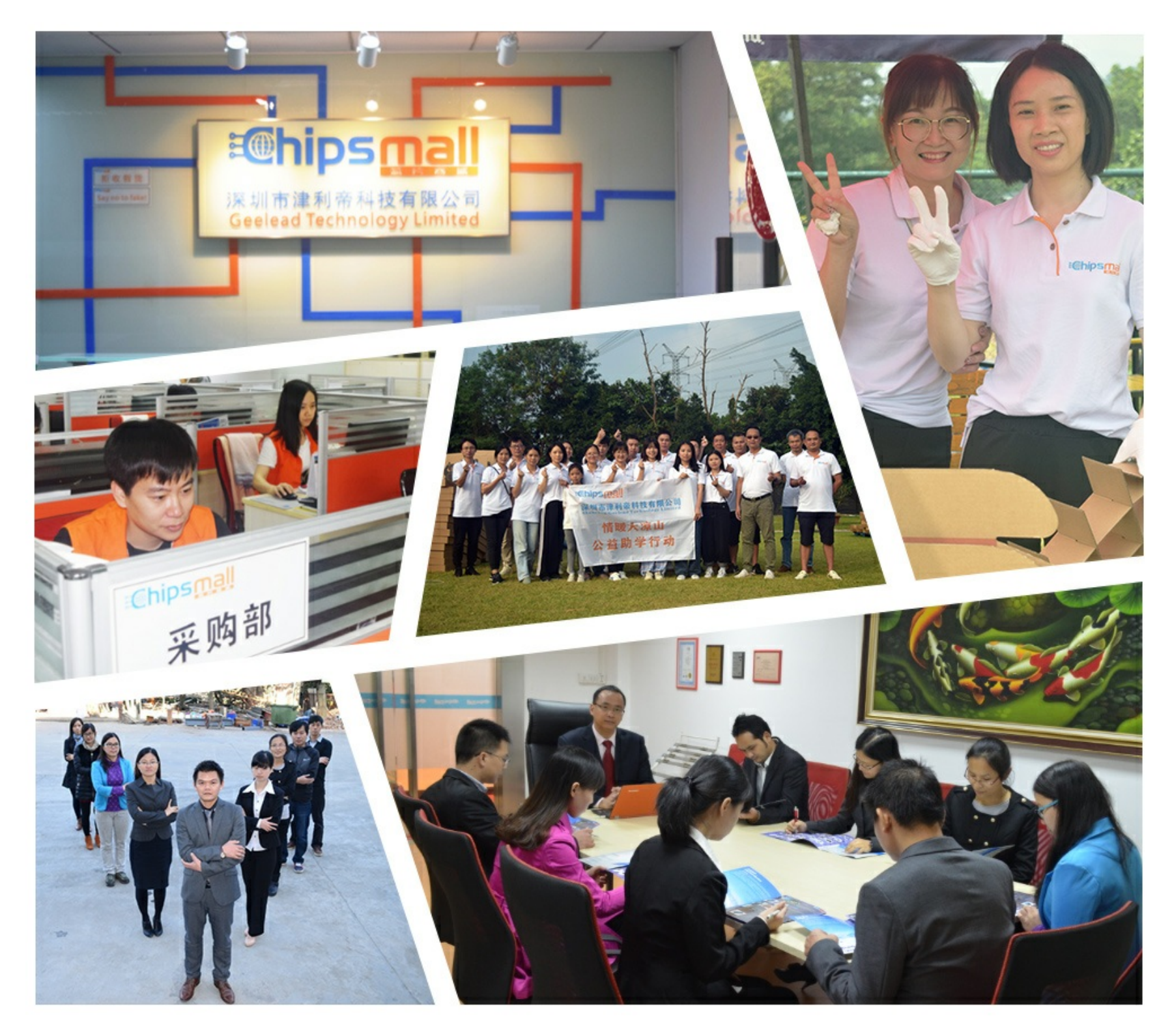

## Contact us

Tel: +86-755-8981 8866 Fax: +86-755-8427 6832 Email & Skype: info@chipsmall.com Web: www.chipsmall.com Address: A1208, Overseas Decoration Building, #122 Zhenhua RD., Futian, Shenzhen, China

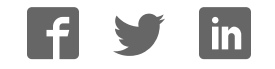

## SKU:TEL0092 WiFi Bee-ESP8266 Wirelss module

### Contents

- 1 Introduction
- 2 Specifications
- 3 Pin out
- 4 Tutorials
  - 4.1 How to Use ? 4.1.1 1 Connect AP

4.1.2 2

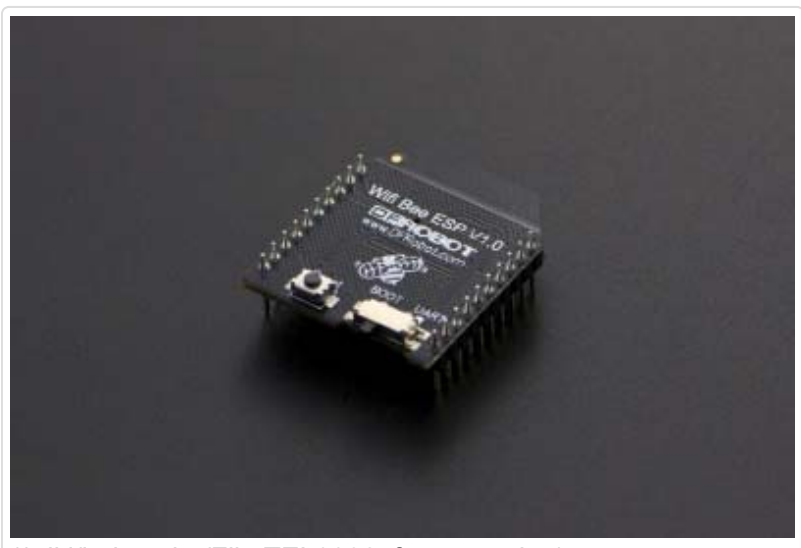

(/wiki/index.php/File:TEL0092\_frontpage.jpg) WiFi Bee-ESP8266 SKU:TEL0092

- TCP\_Client\_Single
- 4.1.3 3 TCP\_Client\_multi
- 4.1.4 4 TCP\_Pure\_Data\_Mode
- 4.1.5 5 Server mode
- 4.1.6 \* Problem Shooting
- 4.2 Update Firmware
- 5 Application
- 6 AT command
  - 6.1 How to enter AT mode
- 7 Related link
- 8 More

## Introduction

Wifi Bee-ESP8266 is a Serial-to-WIFI module using XBEE design in a compact size,

compatible with XBEE expansion base, applicable to a variety of 3.3V single-chip system. It can be used for Arduino, wireless data transfer, remote control. On-board switch can be used to easily select the Startup module or Upgrade firmware.

Page 2 of 32

ESP8266 has a powerful on-chip processing and storage capacity, built-in 32-bit processor, built-in Lwip protocol stack. Support AP+STA mode co-exist. And you could configure various parameters via AT commands.

## Specifications

- 1. Wi-Fi Direct (P2P),soft-AP
- 2. Built-in TCP/IP protocol stack
- 3. Built-in low-power 32-bit CPU: can work as an application processor
- 4. Support WPA WPA2/WPA2-PSK encryption
- 5. Support UART interface
- 6. Support for TTL serial port to wireless application
- 7. Working voltage: 3.3V power <240Ma
- 8. Wireless standard: IEEE802.11b/g/n
- 9. Frequency: 2.4 GHz

## Pin out

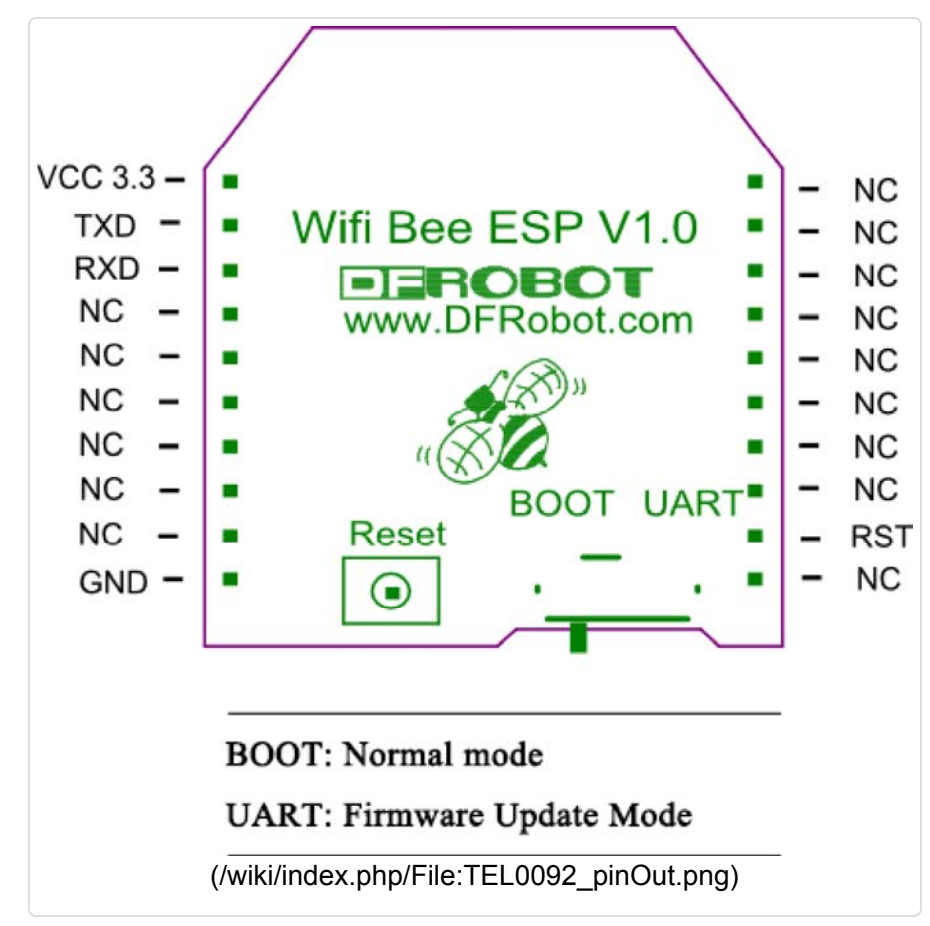

## Tutorials

These stuffs are needed: **1 Software** 

- 1. ESP\_Flasher
- 2. Arduino IDE 1.0.6
- 3. CoolTerm
- 4. NetAssist

#### 2 Hardware

- DFRduino UNO R3 (http://www.dfrobot.com/index.php? route=product/product&product\_id=838&search=uno&description=true)
- Xbee USB adapter (FTDI ready) (http://www.dfrobot.com/index.php? route=product/product&product\_id=72&search=USB&description=true&page=2)
- IO Expansion Shield for Arduino (V6) (http://www.dfrobot.com/index.php? route=product/product&product\_id=1134&search=expansion&description=true)
- USB Cable A-B for Arduino (http://www.dfrobot.com/index.php? route=product/product&product\_id=134&search=usb&description=true)
- 5. Mini USB cable (http://www.dfrobot.com/index.php? route=product/product&product\_id=215&search=usb&description=true&page=2&description=true)

### How to Use ?

1 Connect AP

1 Download the ESP8266 library

(http://www.dfrobot.com.cn/images/upload/File/TEL0092/2015050816413167nsek.rar), and unzip it to "C:\Users\\*\*\*\Documents\Arduino\libraries"

2 Insert the expansion shield on UNO, and plug ESP8266 in the socket on the expansion shield.

3 Note the switch: "RUN/Prog" at "Prog" side; "BOOT/UART" at "BOOT" side;

4 Wire adapter to the expansion shield: TX- PIN10, RX- PIN11, GND - GND;

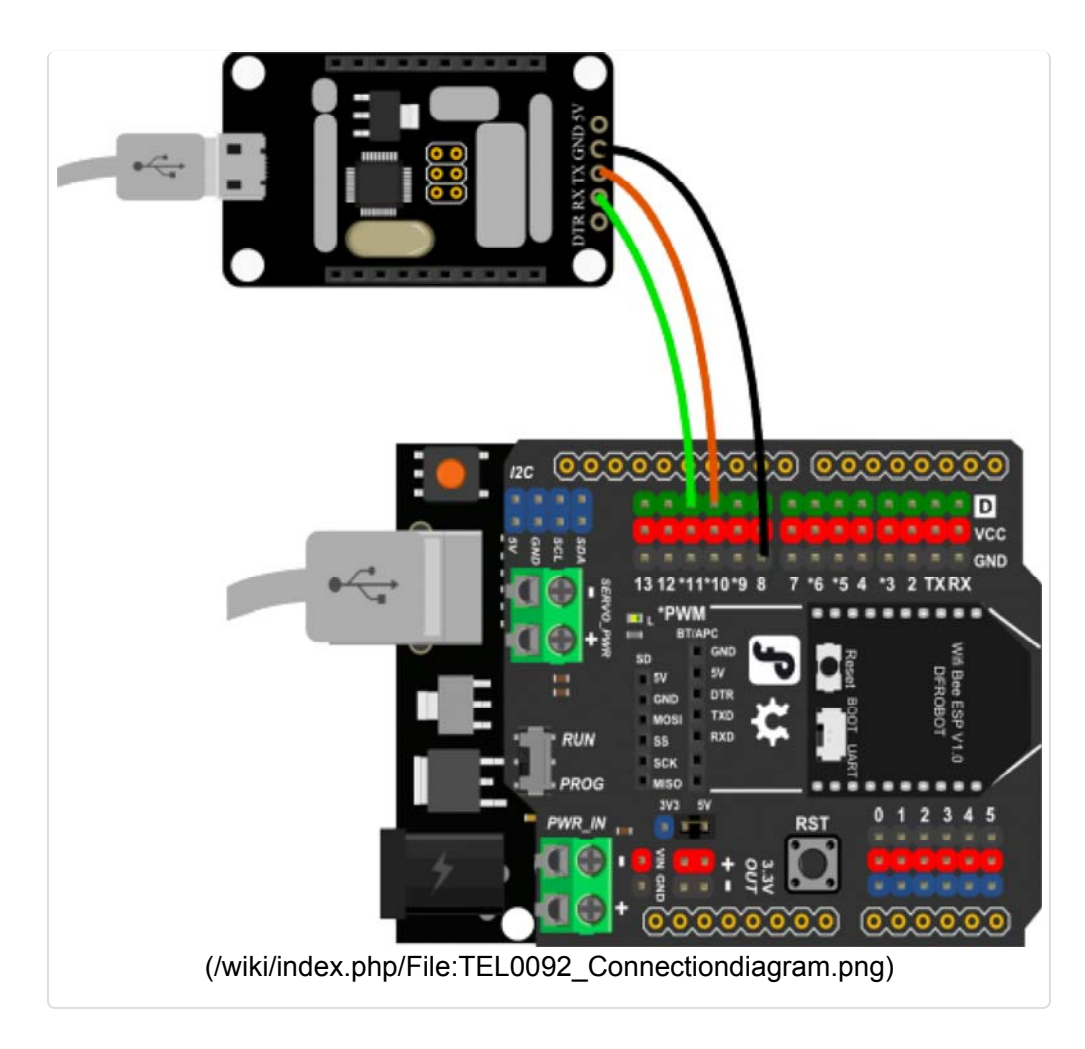

5 Open the sketch "Connect AP", and modify the wifi AP ssid and password of yours;

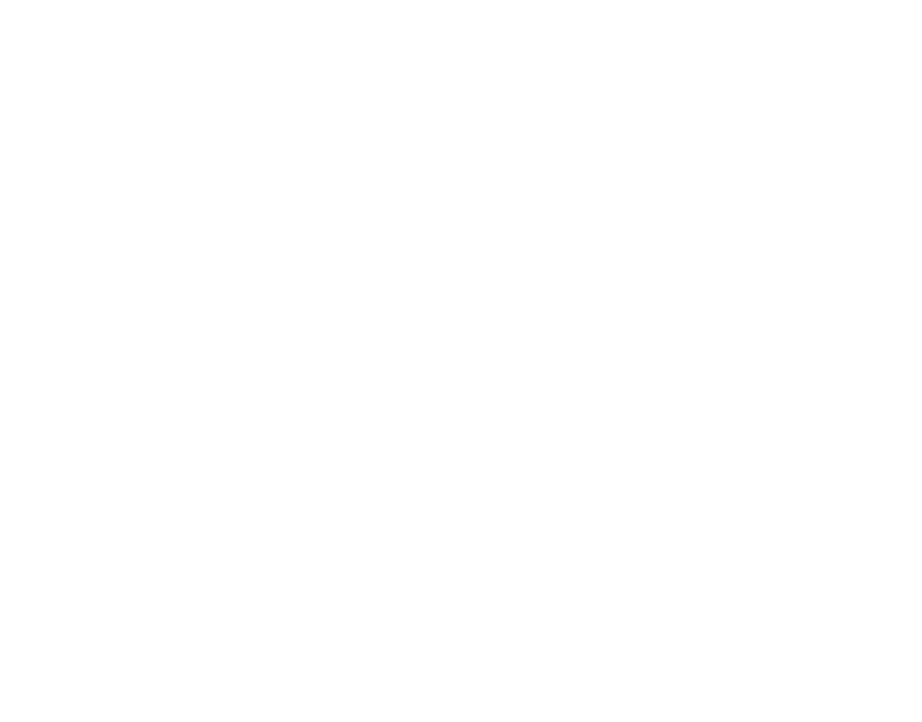

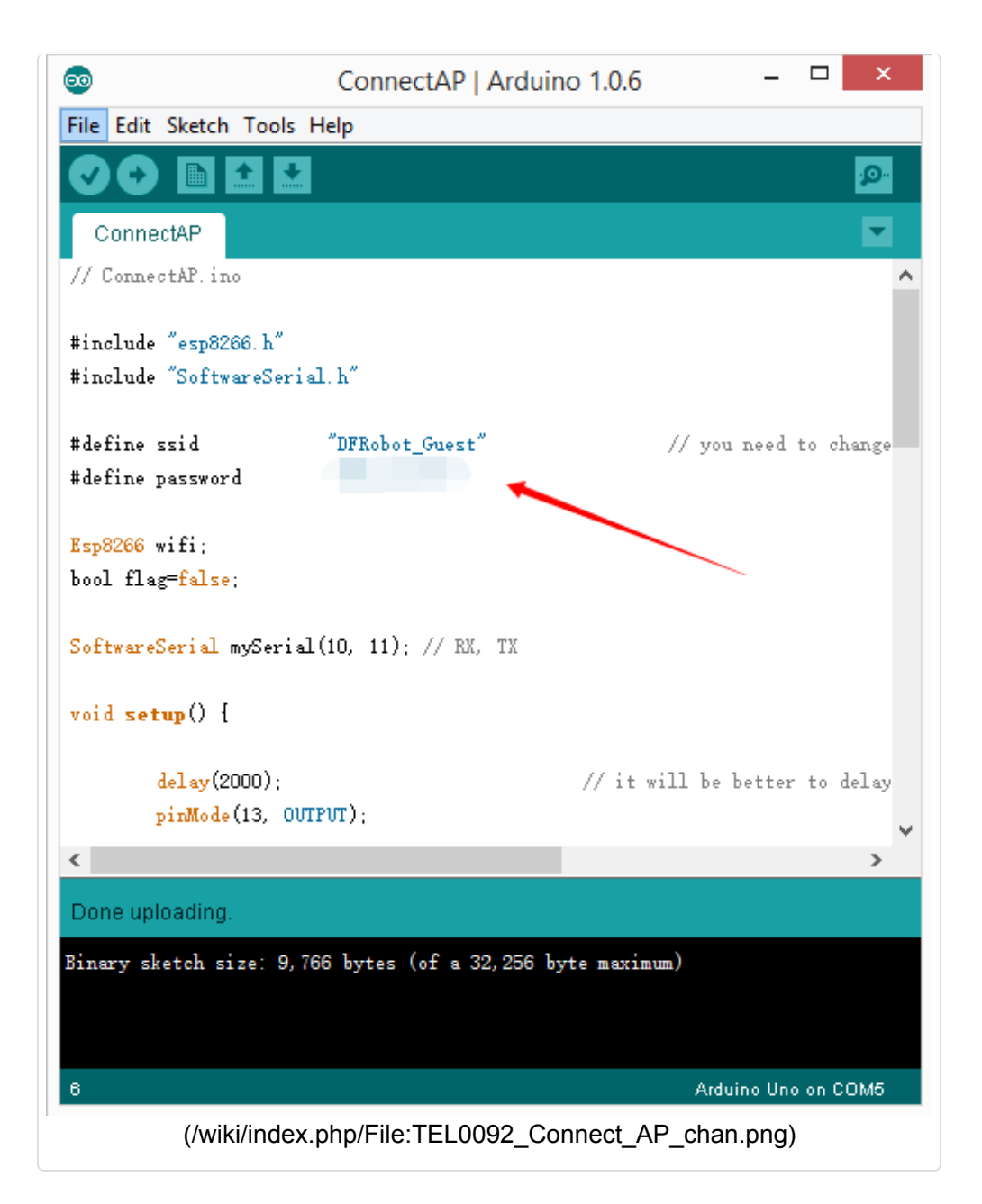

6 Upload the sketch;

7 Trun the switch of the expansion shield "RUN/Prog" to "Run" side;

8 Use software "CoolTerm" to monitor if the AP connection is done.(Configure as the follow picture)

| <b>F</b> ile Edit Co | onection View Window | CoolTerm_0 *                          | ×            |
|----------------------|----------------------|---------------------------------------|--------------|
| New Open             | Save Connect Disce   | nnect Clear Data Options View Hex     | (1)<br>Help  |
|                      | of Co                | nnection Options (CoolTerm_0) -       | □ ×          |
|                      | Serial Port          | Serial Port Option 2                  |              |
|                      | Terminal<br>Receive  | Port: COM6                            | ~ ·          |
|                      | Transmit             | Baudrate: 115200                      | ~            |
|                      | while change out     | Data Bits: 8                          | ~            |
|                      |                      | Parity: none                          | ~            |
|                      |                      | Stop Bits: 1                          | ~            |
|                      |                      | Flow Control: CTS                     |              |
|                      |                      | DTR                                   |              |
|                      |                      | XON                                   |              |
|                      |                      | Initial Line States when Port opens 3 | _            |
|                      |                      | O DTR On  O DTR Off                   |              |
|                      |                      | ORTS On ORTS Off                      |              |
|                      |                      | Re-Scan Serial Ports                  |              |
|                      |                      | Cancel                                | OK 4         |
| COM6 / 11            |                      |                                       | DTR ODCD     |
| Disconnecte          | 0                    | U KA                                  | UCIS UDSK UK |
|                      | (/wiki/index.ph      | p/File:TEL0092_Connect_AP             | _para.png)   |

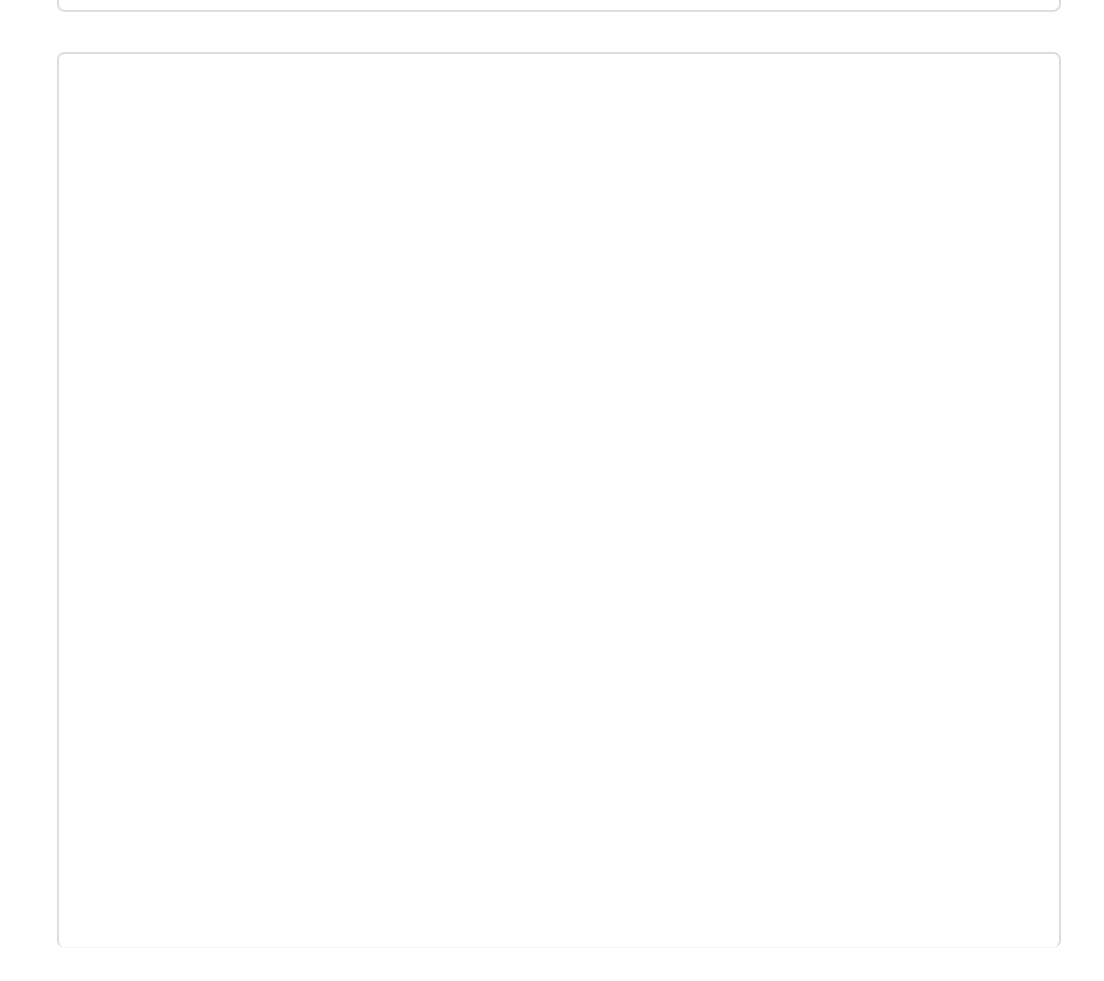

| *                                         | CoolTe          | erm_0 *    |          | -               |           |
|-------------------------------------------|-----------------|------------|----------|-----------------|-----------|
| File Edit Connection Vie                  | w Window Help   |            |          |                 |           |
| New Open Save Con                         | nect Disconnect | Clear Data | Options  | HEX<br>View Hex | (<br>Help |
| [] connected to AP                        |                 |            |          |                 |           |
|                                           |                 |            |          |                 |           |
|                                           |                 |            |          |                 |           |
|                                           |                 |            |          |                 |           |
|                                           |                 |            |          |                 |           |
|                                           |                 |            |          |                 |           |
|                                           |                 |            |          |                 |           |
|                                           |                 |            |          |                 |           |
|                                           |                 |            |          |                 |           |
|                                           |                 |            |          |                 |           |
|                                           |                 |            |          |                 |           |
| COM6 / 115200 8-N-1<br>Connected 00:00:19 |                 | TX     RX  | CTS      | OTR             | DCD<br>RI |
| (/wiki/index.                             | php/File:TEL00  | 92_ctmode_ | _choo2as | d.jpg)          |           |

### 2 TCP\_Client\_Single

1 Pull the switch"RUN/Prog" to "Prog";

2 Check the Ip address of your computer, we will use it as the Server Ip address;

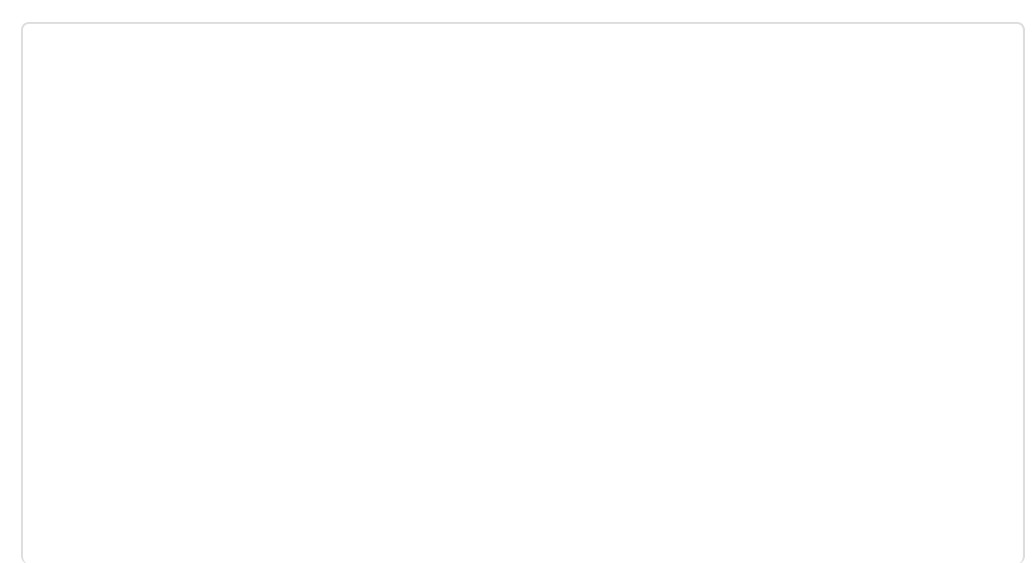

| ¢ |                                               |                                                                                                    |
|---|-----------------------------------------------|----------------------------------------------------------------------------------------------------|
| æ | Network                                       |                                                                                                    |
|   | THOUT OF A                                    |                                                                                                    |
|   |                                               |                                                                                                    |
|   | Find device                                   | s and content                                                                                                    |
|   | Find PCs, devices an<br>printers and TVs. Tur | d content on this network and automatically connect to devices like<br>rn this off for public networks to help keep your stuff safe. |
|   | On                                            |                                                                                                    |
|   | Properties                                    |                                                                                                    |
|   | IPv4 address:                                 | 192.168.0.116                                                                                                    |
|   | IPv4 DNS Servers:                             | 192.168.0.1                                                                                                    |
|   | Manufacturer:                                 | Realtek                                                                                                    |
|   | Description:                                  | Realtek PCIe GBE Family Controller                                                                                                   |
|   | Driver version:                               | 8.38.115.2015                                                                                                    |
|   | Physical address:                             | 6C-3B-E5-28-AE-BE                                                                                                    |
|   | Сору                                          |                                                                                                    |
|   |                                               |                                                                                                    |
|   |                                               |                                                                                                    |
|   |                                               |                                                                                                    |
|   |                                               |                                                                                                    |
|   |                                               |                                                                                                    |
|   | (/wiki/index.php                              | <pre>D/File: LEUU92 I CP_Client_Single_checkIPpc.png)</pre>                                                                          |

3 Open sample sketch "TCP\_Client\_Single", write your wifi's ssid, password , Server Ip address, port;

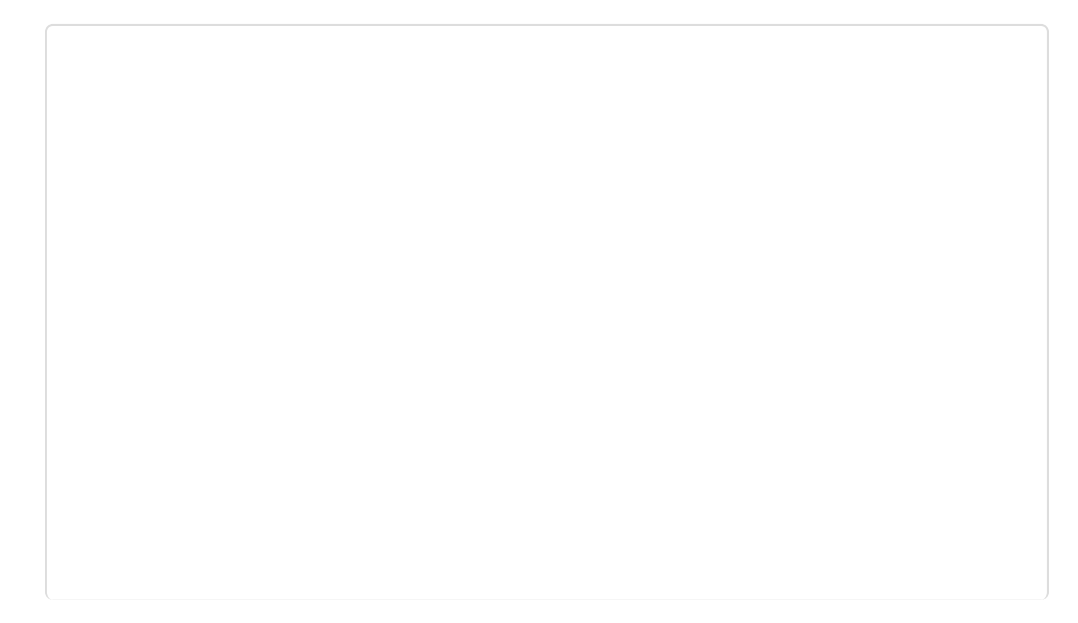

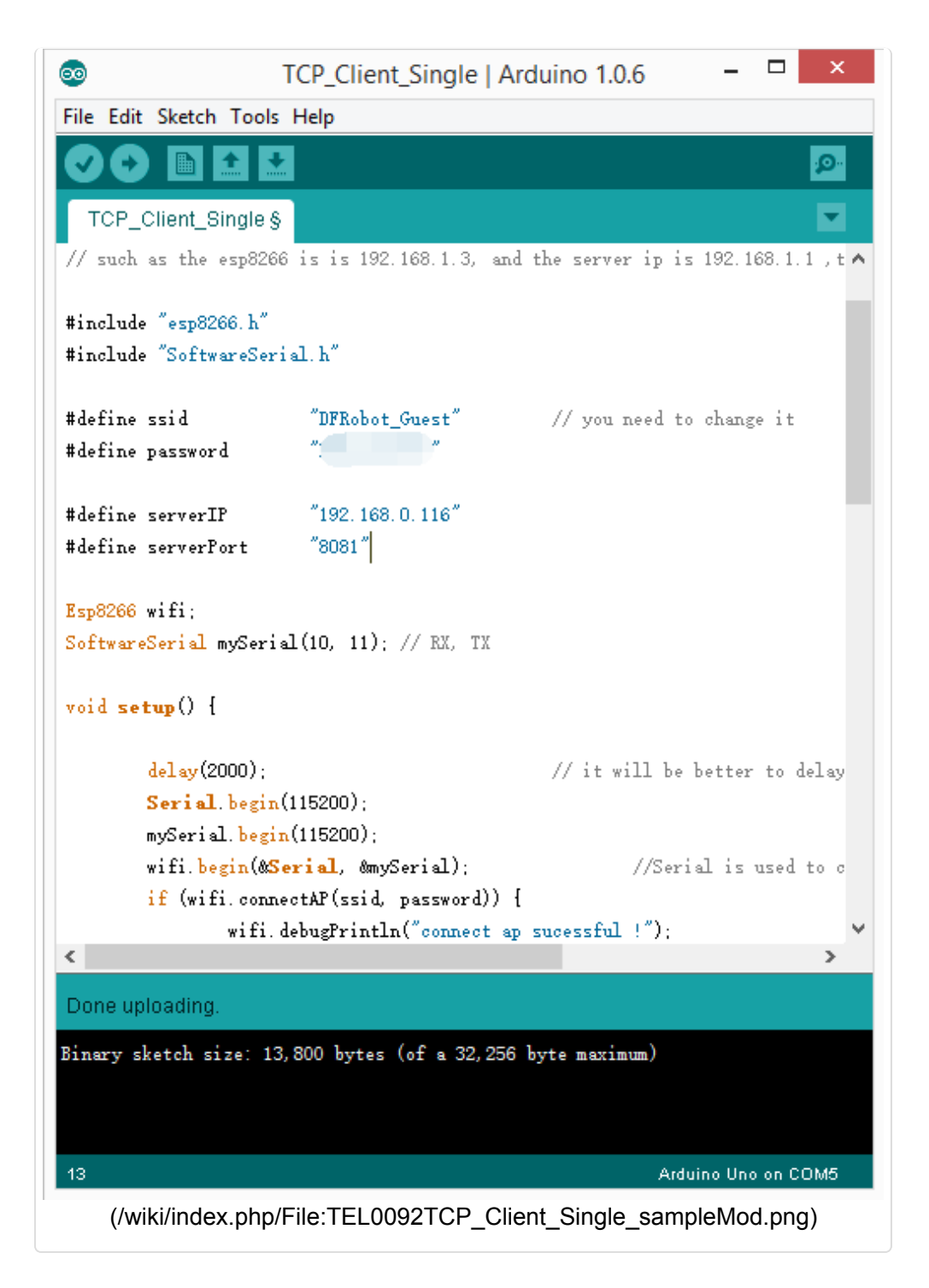

4 Open the software"TCP/IP Net Assistant V3.8", configure as follow, and click **Connect** to monitor the PC doing as Server;

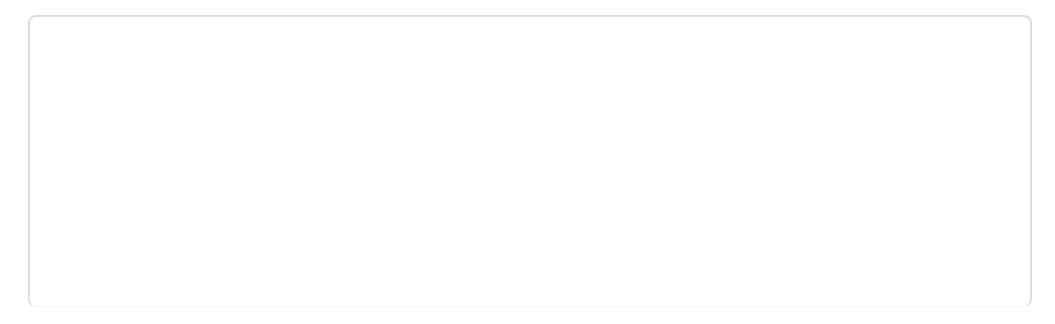

|                                                                                                    | TCP/IP Net Assistant (V3.8)                | ×     |
|----------------------------------------------------------------------------------------------------|--------------------------------------------|-------|
| Receive to file<br>Receive as hex<br>Receive file<br>Receive to file<br>Receive to file<br>Receive as hex<br>Receive as hex | 2<br>Data Receive                          |       |
| Send cyclic                                                                                                    | Peers: All Connections                     |       |
| Interval 1000 ms<br>Load Clear                                                                                                    | http://www.omsoft.on QQ:10865600           | Send  |
| 💓 Ready!                                                                                                    | Send: 0 Recv: 0                            | Reset |
| (/wiki/index.                                                                                                    | php/File:TEL0092TCP_Client_Single_assisP.p | ng)   |

5 Upload the modified sketch, and then pull the switch"RUN/Prog" to "RUN"; 6 Open **"CoolTerm"** and monitor the if the AP connection was good;

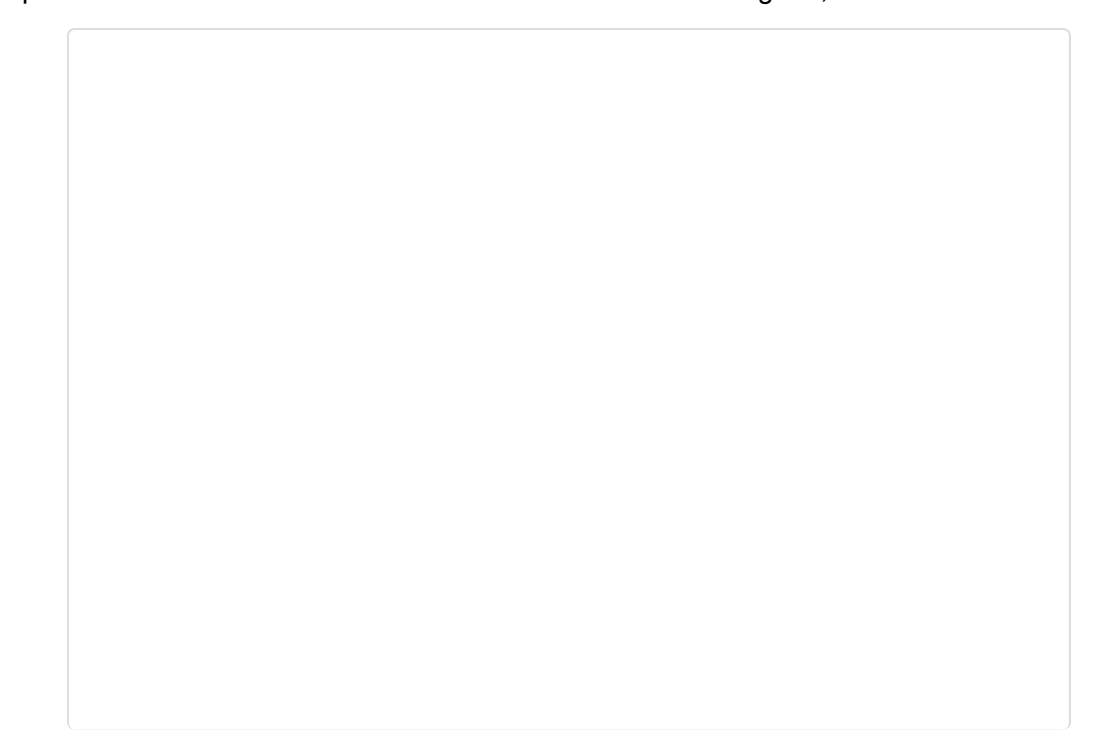

| 6                                         | CoolTer              | rm_0.stc   |                 |           | -     |          |
|-------------------------------------------|----------------------|------------|-----------------|-----------|-------|----------|
| ile Edit Connection View Wind             | dow Help             |            |                 |           |       |          |
| New Open Save                             | isconnect Clear Data | Options Vi | HEX<br>ew Hex H | 2)<br>elp |       |          |
| onnect ap sucessful !                     |                      |            |                 |           |       |          |
| p8266 ip:192.168.11.158                   |                      |            |                 |           |       |          |
|                                           |                      |            |                 |           |       |          |
|                                           |                      |            |                 |           |       |          |
|                                           |                      |            |                 |           |       |          |
|                                           |                      |            |                 |           |       |          |
|                                           |                      |            |                 |           |       |          |
|                                           |                      |            |                 |           |       |          |
|                                           |                      |            |                 |           |       |          |
|                                           |                      |            |                 |           |       |          |
|                                           |                      |            |                 |           |       |          |
|                                           |                      |            |                 |           |       |          |
|                                           |                      |            |                 |           |       |          |
|                                           |                      |            | A TY            |           |       |          |
| COM6 / 115200 9 NL1                       |                      |            |                 | O CTC     | A DCP | O PI     |
| COM6 / 115200 8-N-1<br>Connected 00:01:44 |                      |            | • RX            | CIS       | • Ush | <b>1</b> |

7 Send a message from **"TCP/IP Net Assistant V3.8"**, you could see "New message" appear on **"CoolTerm"**.

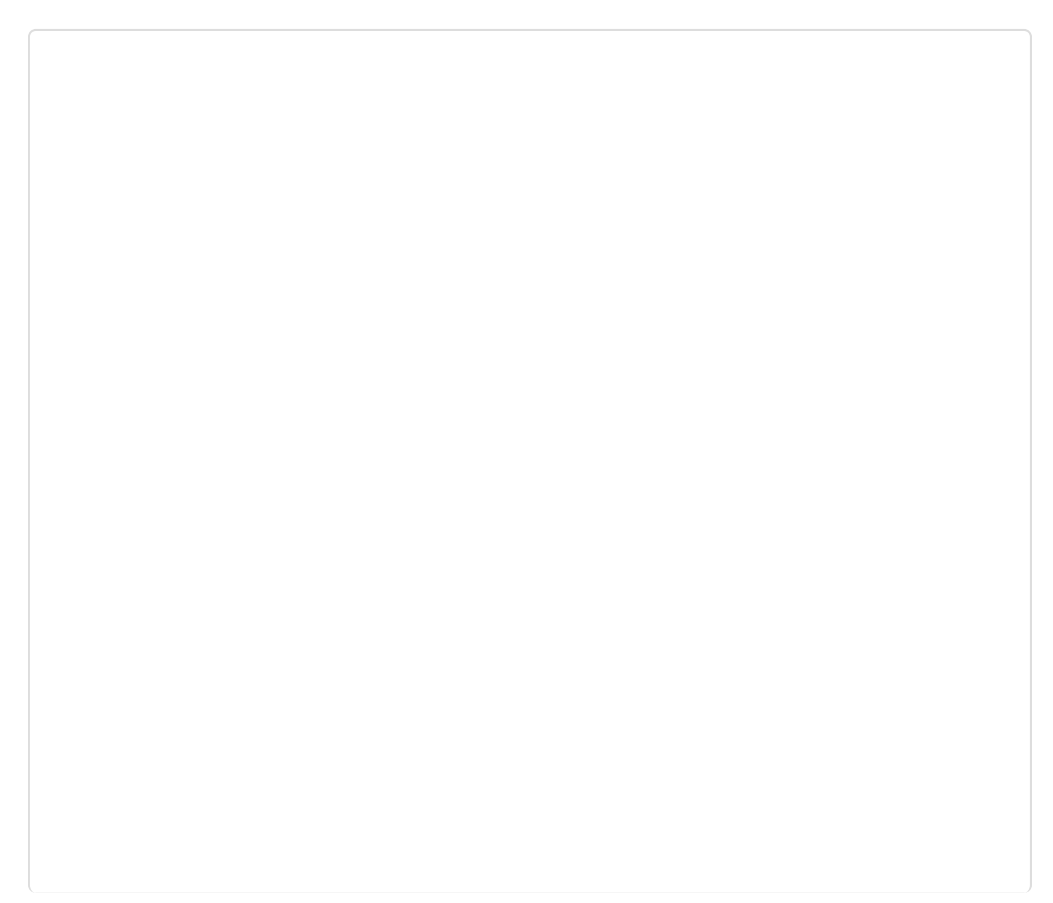

|                                    | TCP/IP Net Assistant (V3.8)                              | ×        |
|------------------------------------|----------------------------------------------------------|----------|
| Settings                           | Data Receive                                             | 1        |
| (1) Protocol<br>TCP Server 👻       | [Receive from 192.168.0.168 : 34954]: top single connect | :        |
| (2) Local host IP<br>192.168.0.116 |                                                          |          |
| (3) Local host por<br>8081         |                                                          |          |
| • Disconnect                       |                                                          |          |
| Recv Options                       |                                                          |          |
| TReceive to file                   |                                                          |          |
| ☐ Show timestamp                   |                                                          |          |
| 🔽 Receive as hex                   |                                                          |          |
| 🔽 Receive pause                    |                                                          |          |
| <u>SaveClear</u>                   |                                                          |          |
| Send Options                       |                                                          |          |
| 🔽 Data from file                   |                                                          |          |
| T Auto checksum                    |                                                          |          |
| 🗌 Auto clear input                 |                                                          |          |
| 🔽 Send as hex                      |                                                          |          |
| 🔽 Send cyclic                      | Peers: All Connections                                   |          |
| Interval 1000 ms                   | top single connect                                       |          |
| Load Clear                         |                                                          | Send     |
| 💓 Ready!                           | Send : 20 Reov : 20                                      | Reset // |
| (/wiki/index                       | .php/File:TEL0092TCP_Client_Single_Send.png              | g)       |

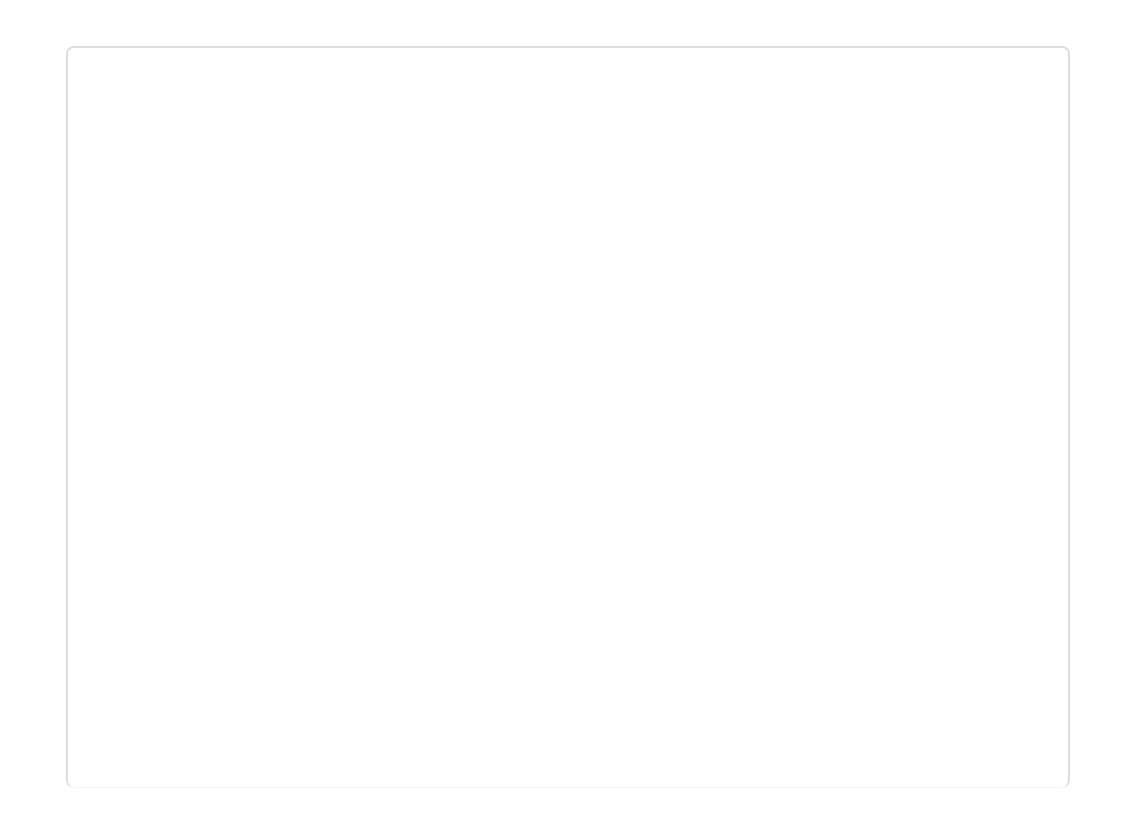

| 6                                                                                 | CoolTerm_0.stc              | - 0 ×     |
|-----------------------------------------------------------------------------------|-----------------------------|-----------|
| ile Edit Connection View Windo                                                    | ow Help                     |           |
| New Open Save                                                                     | Clear Data Options View Hex | 2<br>Help |
| onnect ap sucessful !<br>mnect to TCP server successfu<br>g8266 ip:192.168.11.158 | 1 !                         |           |
| w message!                                                                        |                             |           |
|                                                                                   |                             |           |
|                                                                                   |                             |           |
|                                                                                   |                             |           |
|                                                                                   |                             |           |
|                                                                                   |                             |           |
|                                                                                   |                             |           |
| COM6 / 115200 8-N-1                                                               |                             |           |

### 3 TCP\_Client\_multi

1 Pull the switch"RUN/Prog" to "Prog";

2 Open sample sketch "TCP\_Client\_multi", write your wifi's ssid, password , Server lp address, port;

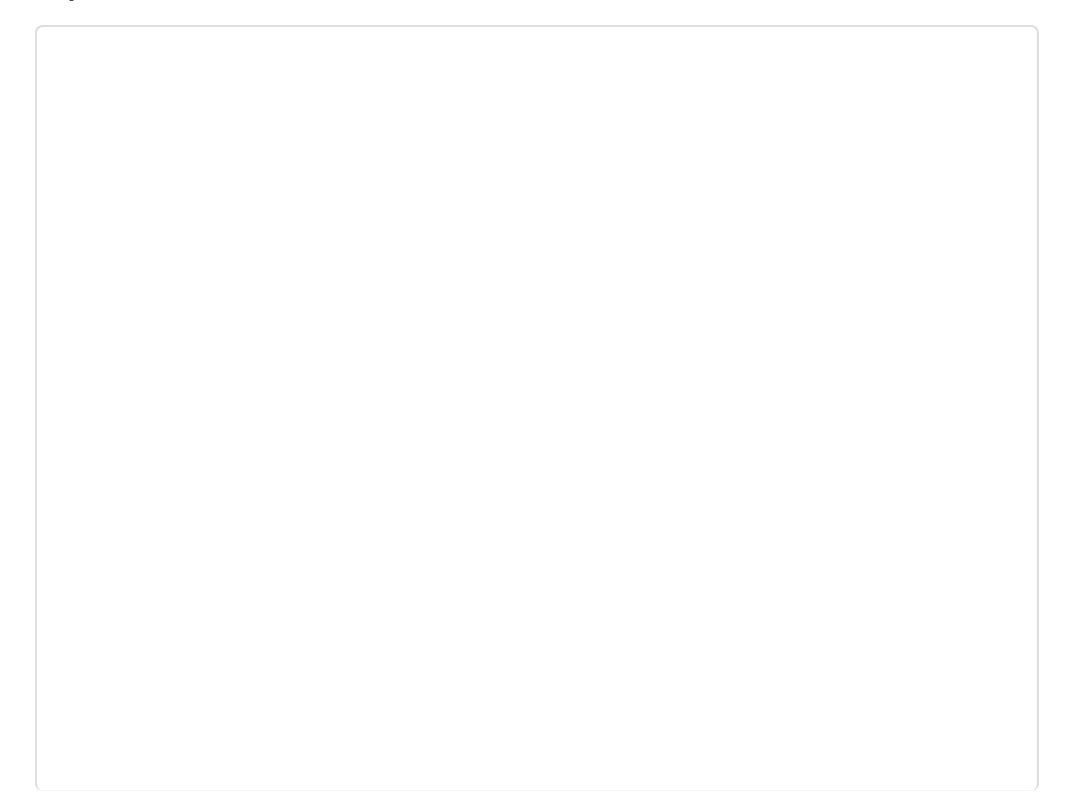

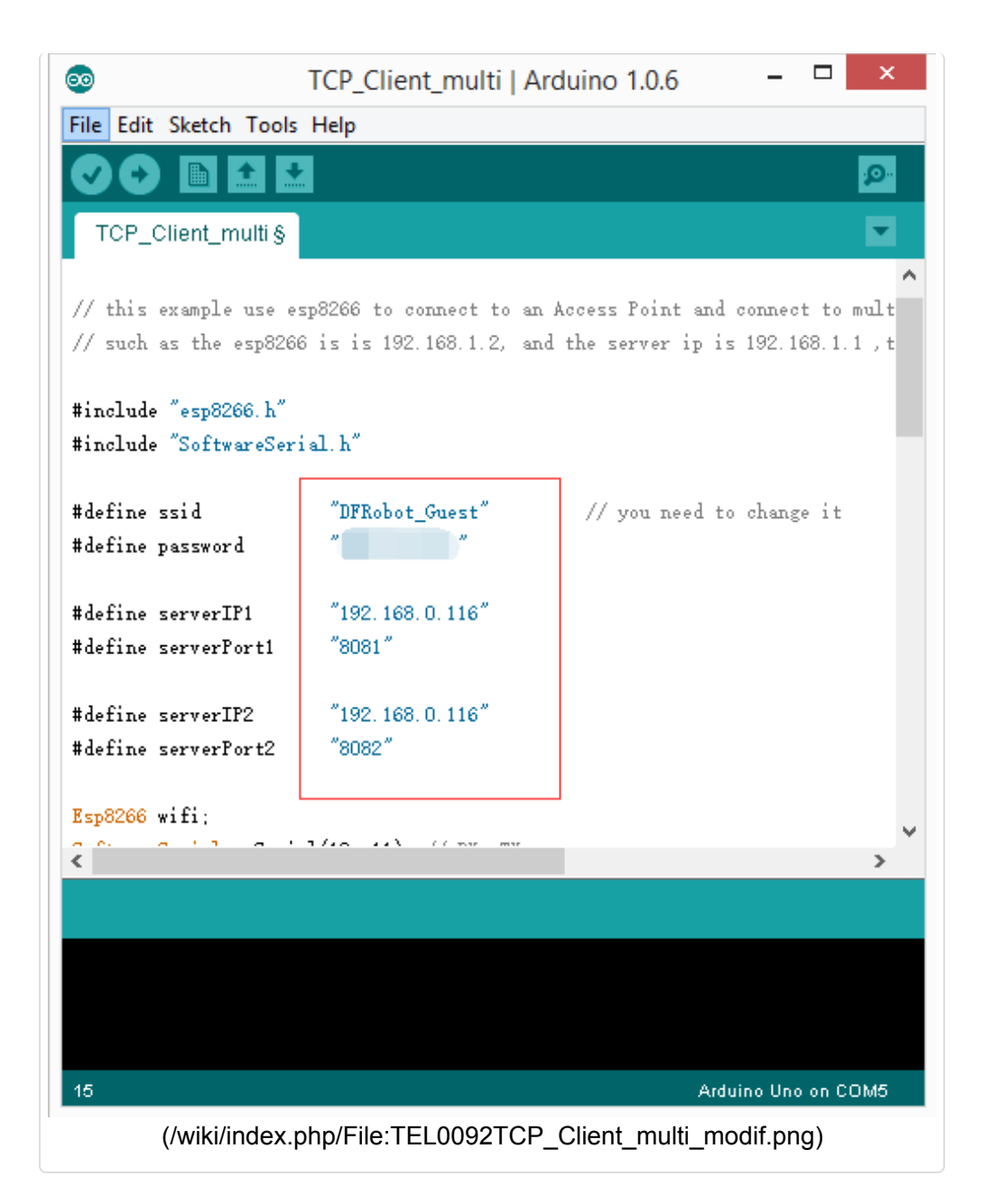

#### 3 Open another "TCP/IP Net Assistant V3.8", configure as follow, and click Connect;

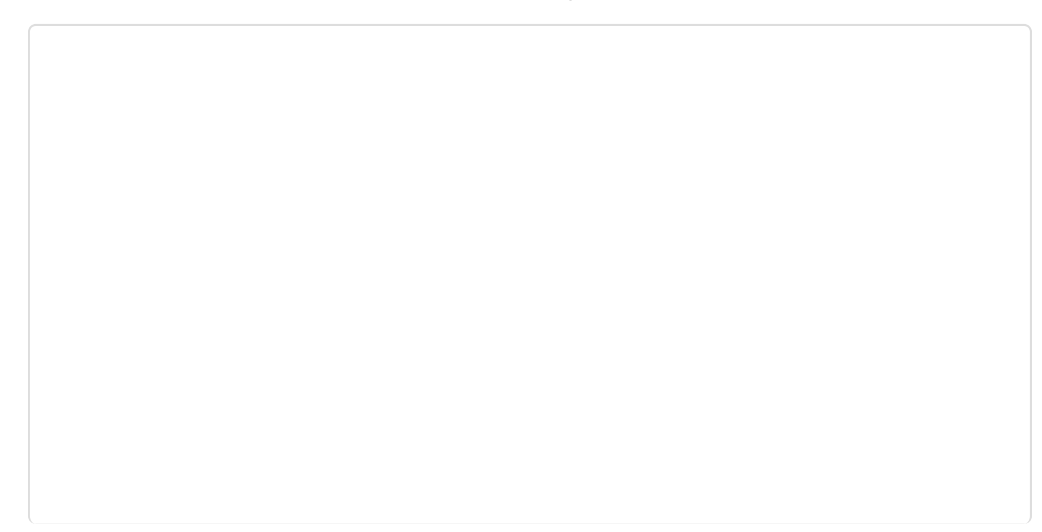

|                    | TCP/IP Net Assis    | tant (V3.    | . 8)   |             | (- 🗆 ×     |
|--------------------|---------------------|--------------|--------|-------------|------------|
| Settings           | · · /               | TCP/IP       | Net    | Assistant   | (¥3.8)     |
| (1) Protocol       | Settings            | Data Receive | e      |             |            |
|                    | (1) Protocol        |              |        |             |            |
| 192.168, 0 .116    | TCP Server          |              |        |             |            |
| (3) Local bost nor | (2) Local host IP   |              |        |             |            |
| 8081               | (192,168, 0 ,116    |              |        |             |            |
|                    | 8082                |              |        |             |            |
| Disconnec          |                     |              |        |             |            |
| Recy Options       | 🔵 Disconnect 🔪      |              |        |             |            |
| TReceive to file   | Recy Options        |              |        |             |            |
| Show timestamp     | TReceive to file    |              |        |             |            |
| Receive as hex     | T Show timestamp    |              |        |             |            |
| Keceive pause      | Receive as her      |              |        |             |            |
| Save Clear         | Receive pause       |              |        |             |            |
|                    | Save Clear          |              |        |             |            |
| Seed On North      |                     |              |        |             |            |
| Send Uptions       |                     |              |        |             |            |
| Jata from file     | Send Options        |              |        | 0 5         |            |
| (/wiki/index.p     | hp/File:TEL0092TCP_ | _Client_m    | ulti_t | cpConfig.pn | <b>]</b> ) |

4 Upload the modified sketch, and then pull the switch"RUN/Prog" to "RUN"; 6 Watch**"CoolTerm"** to see if the AP connection was good;

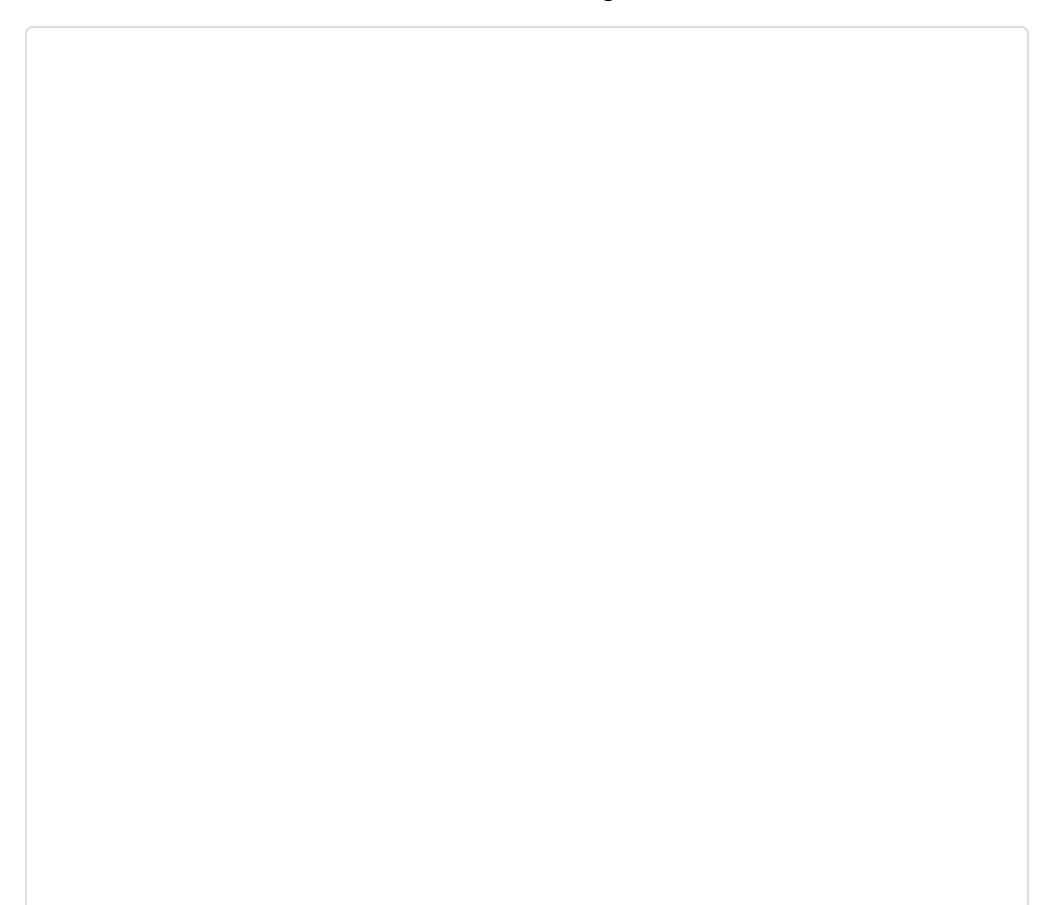

|            |                          |             | Cool     | Term_0.stc    |         | -               | ×           |
|------------|--------------------------|-------------|----------|---------------|---------|-----------------|-------------|
| File Edit  | Connection               | View V      | Vindow H | lelp          |         |                 |             |
| New Op     | en Save                  | Connect     | Disconne | ct Clear Data | Options | HEX<br>View Hex | (2)<br>Help |
| connect a  | p sucessfu<br>o TCP Serv | 1 !<br>er 1 |          |               |         |                 |             |
| connect to | D TCP Serv               | er 2        |          |               |         |                 |             |
|            |                          |             |          |               |         |                 |             |
|            |                          |             |          |               |         |                 |             |
|            |                          |             |          |               |         |                 |             |
|            |                          |             |          |               |         |                 |             |
|            |                          |             |          |               |         |                 |             |
|            |                          |             |          |               |         |                 |             |
|            |                          |             |          |               |         |                 |             |
|            |                          |             |          |               |         |                 |             |
| COME       | 115200 9. 11 1           |             |          | TV.           | Ф ртс   |                 | DCD         |

7 Send a message from different **"TCP/IP Net Assistant V3.8"**, you could see New message appear on **"CoolTerm"** from different server .

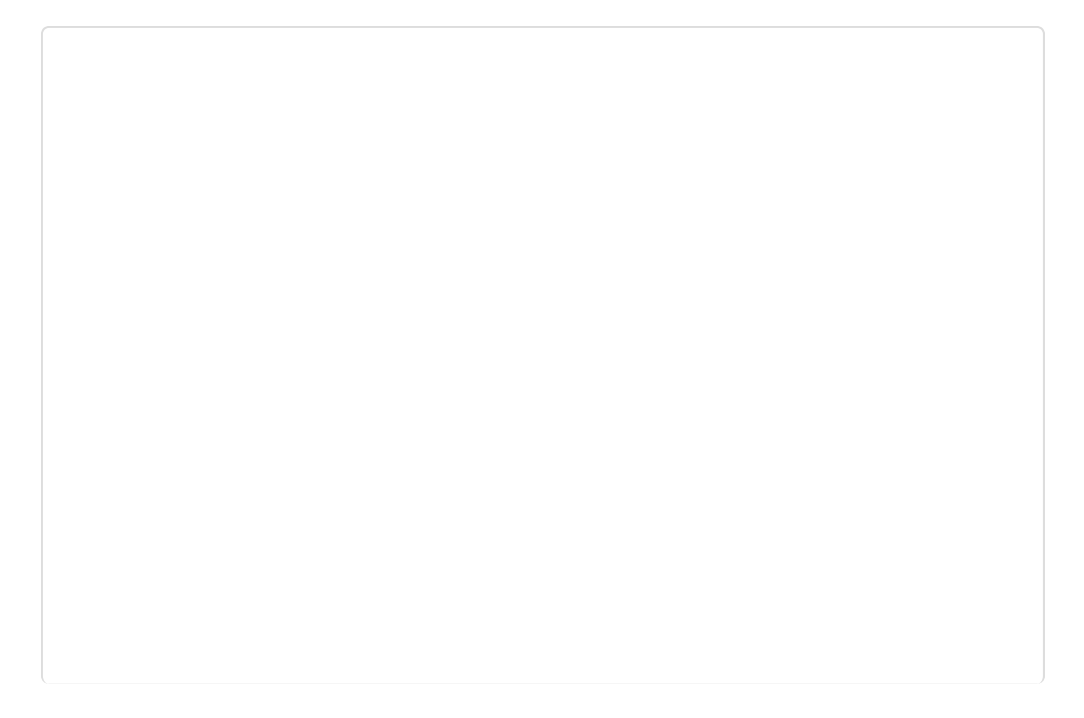

| 🌆 • 🦯 🕘            | TCP/IP Net Assistant (V3.8)                                  | ×        |
|--------------------|--------------------------------------------------------------|----------|
| Settings           | Data Receive                                                 |          |
| (1) Protocol       | [Receive from 192.168.0.168 : 4246] : top multi connect1     |          |
| ICP Server +       | TCP/IP Not Accietant (V3 8)                                  |          |
| Sattings           | Tory Ir net assistant (va. oy                                | C- 0 ^   |
| (1) Protocol       | [Receive from 192, 168, 0, 168 ; 28843] : top multi connect2 |          |
| TCP Server 👻       |                                                              |          |
| (2) Local host IP  |                                                              |          |
| 192.168.0 .116     |                                                              |          |
| (3) Local host por |                                                              |          |
| 8082               |                                                              |          |
|                    |                                                              |          |
| Disconnect         |                                                              |          |
| Recy Ontions       |                                                              |          |
| Receive to file    |                                                              |          |
| Show timestamp     |                                                              |          |
| T Receive as hex   |                                                              |          |
| T Receive pause    |                                                              |          |
| Save Clear         |                                                              |          |
|                    |                                                              |          |
|                    |                                                              |          |
| Send Options       |                                                              |          |
| 🗆 Data from file   |                                                              |          |
| T Auto checksum    |                                                              |          |
| Auto clear input   |                                                              |          |
| Send as hex        |                                                              |          |
| Send cyclic        | Peers: All Connections                                       | $\frown$ |
| Interval  1000 ms  | top multi connect2                                           | Greet    |
| Load Clear         |                                                              | Sena     |
| 💣 Ready!           | Send : 18 Recv : 18                                          | Reset // |
| (/wiki/inde        | x.php/File:TEL0092TCP_Client_moti_Send.png)                  | )        |

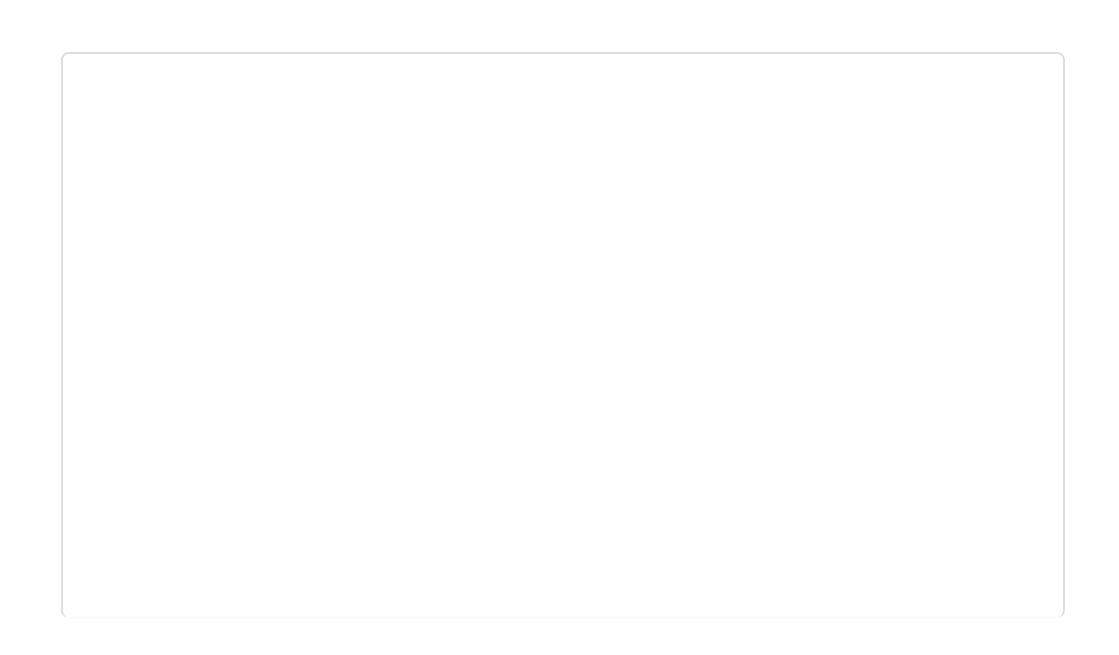

| đ                                                 | CoolTe      | rm_0.stc   |             | -               | ×           |
|---------------------------------------------------|-------------|------------|-------------|-----------------|-------------|
| File Edit Connection View                         | Window Help | þ          |             |                 |             |
| New Open Save                                     | Disconnect  | Clear Data | Options     | HEX<br>View Hex | (2)<br>Help |
| connect ap sucessful !<br>connect to TCP Server 1 |             |            |             |                 |             |
| connect to TCP Server 2<br>):tcp multi connect1   |             |            |             |                 |             |
| l:tcp multi connect2                              |             |            |             |                 |             |
|                                                   |             |            |             |                 |             |
|                                                   |             |            |             |                 |             |
|                                                   |             |            |             |                 |             |
|                                                   |             |            |             |                 |             |
|                                                   |             |            |             |                 |             |
|                                                   |             |            |             |                 |             |
|                                                   |             |            |             |                 |             |
|                                                   |             |            |             |                 |             |
|                                                   |             |            |             |                 |             |
| COM6 / 115200 8-N-1<br>Connected 00:33:27         |             | TX         | RTS     CTS | DTR             | DCD<br>RI   |

Note: ESP8266 can connect to 5 servers simultaneously.

### 4 TCP\_Pure\_Data\_Mode

1 Pull the switch"RUN/Prog" to "Prog";

2 Open sample sketch "TCP\_Pure\_Data\_Mode", write your wifi's ssid, password , Server Ip address, port;

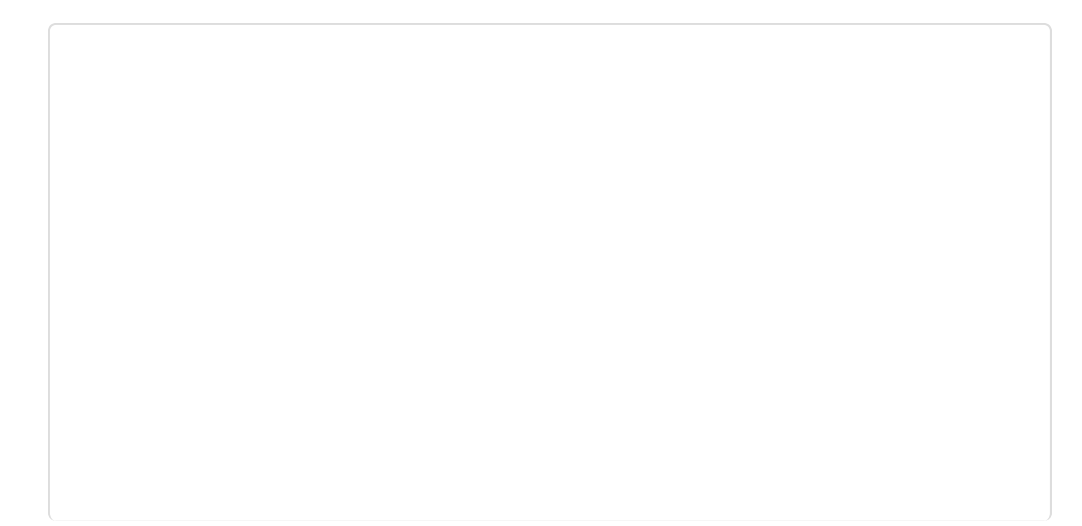

| D T                                          | CP_Pure_Data_Mode       | Arduino 1.0.6 -      |          |
|----------------------------------------------|-------------------------|----------------------|----------|
| File Edit Sketch Tools                       | Help                    |                      |          |
|                                              | 2                       |                      | ø        |
|                                              |                         |                      | -        |
| TCP_Pure_Data_Mo                             | de§                     |                      | ×        |
| *'1-1 " 0000 1"                              |                         |                      |          |
| finclude espozoo, n<br>tinclude "SoftwareSer | ial b"                  |                      | - 1      |
| Sorra eser                                   | 141.11                  |                      |          |
| tdefine ssid                                 | "DFRobot_Guest"         |                      |          |
| define password                              |                         |                      |          |
| define serverIP                              | "192, 168, 0, 116"      |                      | - 1      |
| define serverPort                            | "8081"                  |                      |          |
| 0000 10                                      |                         |                      |          |
| Spozoo wiri;<br>SeftwereSeriel muSeri        | al(10 11); // BV TV     |                      |          |
| orthat eberrar myberr                        | ar(10) 11), )) 100, 11  |                      |          |
| oid setup() {                                |                         |                      |          |
| delay(2000);                                 |                         | // it will be better | to delay |
| Serial. begin                                | (115200);               |                      |          |
| mySerial.begi                                | n(115200);              |                      |          |
| 1011 1 /00                                   | • • • • • • • • • •     | 1.00 1.00            |          |
|                                              |                         |                      |          |
| Jone uploading.                              |                         |                      |          |
| inary sketch size: 1                         | 4,282 bytes (of a 32,25 | 6 byte maximum)      |          |
|                                              |                         |                      |          |
|                                              |                         |                      |          |
| 10                                           |                         | Arduino Uno          | on COM5  |
|                                              |                         |                      |          |

3 Open the software"TCP/IP Net Assistant V3.8", configure as follow, and click **Connect** to monitor the PC doing as Server;

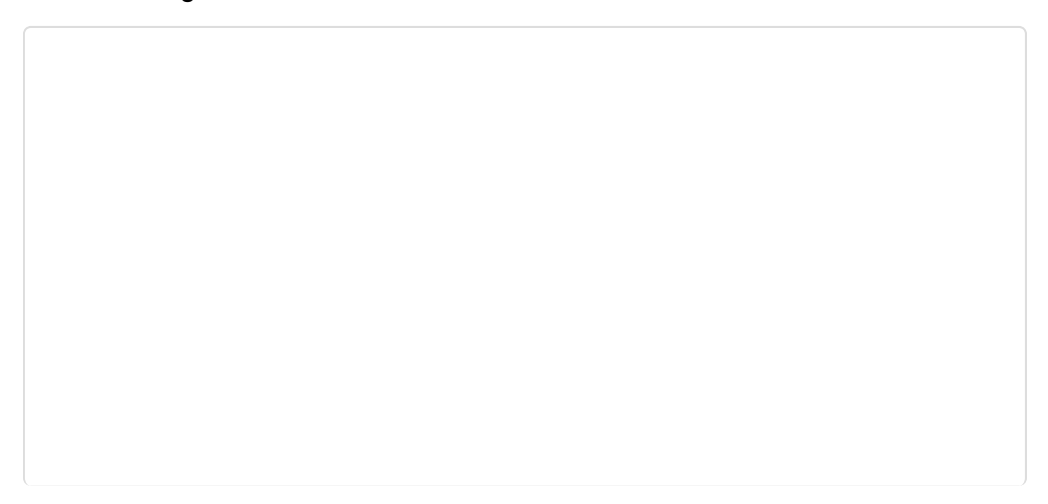

|                                                                                                    | TCP/IP Net Assistant (V3.8)              | ×     |
|----------------------------------------------------------------------------------------------------|------------------------------------------|-------|
| Settings<br>(1) Protocol<br>TCP Server (2)<br>(2) Local host IP<br>192.168.0.116<br>(3) Local host por<br>8081<br>Disconnect<br>Receive to file<br>Show timestamp<br>Receive as hex<br>Receive pause<br>Save Clear | Data Receive                             |       |
| Send Options<br>Data from file<br>Auto checksum<br>Auto clear input<br>Send as hex<br>Send cyclic<br>Interval 1000 ms                                                                                              | Peers: All Connections                   |       |
| Load Clear                                                                                                    |                                          | Send  |
| 🝠 Ready!                                                                                                    | Send : 40 Recv : 40                      | Reset |
| (/wiki/index.pl                                                                                                    | np/File:TEL0092TCP_Pure_Data_ModeTCPCFI. | png)  |

4 Upload the modified sketch, and then pull the switch "RUN/Prog" to "RUN";

5 Open "CoolTerm" and monitor the if the AP connection was good;

| ST.                                                           |                                                                 |                 | CoolTe     | erm_0.stc  |         | -               | ×           |
|---------------------------------------------------------------|-----------------------------------------------------------------|-----------------|------------|------------|---------|-----------------|-------------|
| File Edit                                                     | Connection                                                      | View V          | Window He  | lp         |         |                 |             |
| New Op                                                        | en Save                                                         | Connect         | Disconnect | Clear Data | Options | HEX<br>View Hex | (2)<br>Help |
| esp8266 i<br>single co<br>192.168.1<br>connect T<br>AT+CIPSEN | is online!<br>s connecte<br>nnect!<br>1.158<br>CCP server<br>ID | d to AP!<br>OK! |            |            |         |                 |             |
|                                                               |                                                                 |                 |            |            |         |                 |             |
|                                                               |                                                                 |                 |            |            |         |                 |             |

6 Send a message from **"TCP/IP Net Assistant V3.8"**, you could see New message appear on **"CoolTerm"**.

| Settings       Data Receive         (1) Protocol       [Receive from 192.168.0.168 : 27759] : AT*CIPSEND         (2) LocalhostIP       >test esp8266 pure data mode         192.168.0       1116         (3) Localhostpor       >test esp8266 pure data mode         (3) Localhostpor       >test esp8266 pure data mode         (3) Localhostpor       >test esp8266 pure data mode         (3) Localhostpor       >test esp8266 pure data mode         (3) Localhostpor       >test esp8266 pure data mode         (4) Disconnect       Receive as hex         Receive pause       Save         Save       Clear         Peers:       All Connections         Auto checksum       Auto clear input         Auto clear input       Send cyclic         Interval 1000 ms       Load         Load       Clear         Send y!       Send : 69 |                                                                                                    | TCP/IP Net Assistant (V3.8)                                                                       | ×    |
|----------------------------------------------------------------------------------------------------|----------------------------------------------------------------------------------------------------|---------------------------------------------------------------------------------------------------|------|
| Send Options         Data from file         Auto checksum         Auto clear input         Send as hex         Send cyclic         Interval 1000 ms         Load Clear         Years:         Send : 69         Ready!                                                                                                    | Settings<br>(1) Protocol<br>TCP Server<br>(2) Local host IP<br>192.168.0.116<br>(3) Local host por<br>9031<br>Disconnect<br>Recv Options<br>Receive to file<br>Show timestamp<br>Receive as hex<br>Receive pause<br>Save<br>Clear | Data Receive<br>[Receive from 192.168.0.168 : 27759] : AT+CIPSEND<br>>test esp8266 pure data mode |      |
|                                                                                                    | Send Options<br>Data from file<br>Auto checkrum<br>Auto clear input<br>Send as hex<br>Send cyclic<br>Interval 1000 ms<br>Load Clear                                                                                               | Peers: All Connections<br>test esp8266 pure data mode<br>Send : 69 Recv : 367                     | Send |
| (/wiki/index.php/Eile:TEL0092TCP_Pure_Data_ModeSEN.png)                                                                                                    | (/wiki/index                                                                                                    | nhn/File:TEI 0092TCP Pure Data ModeSEN nn                                                         | a)   |

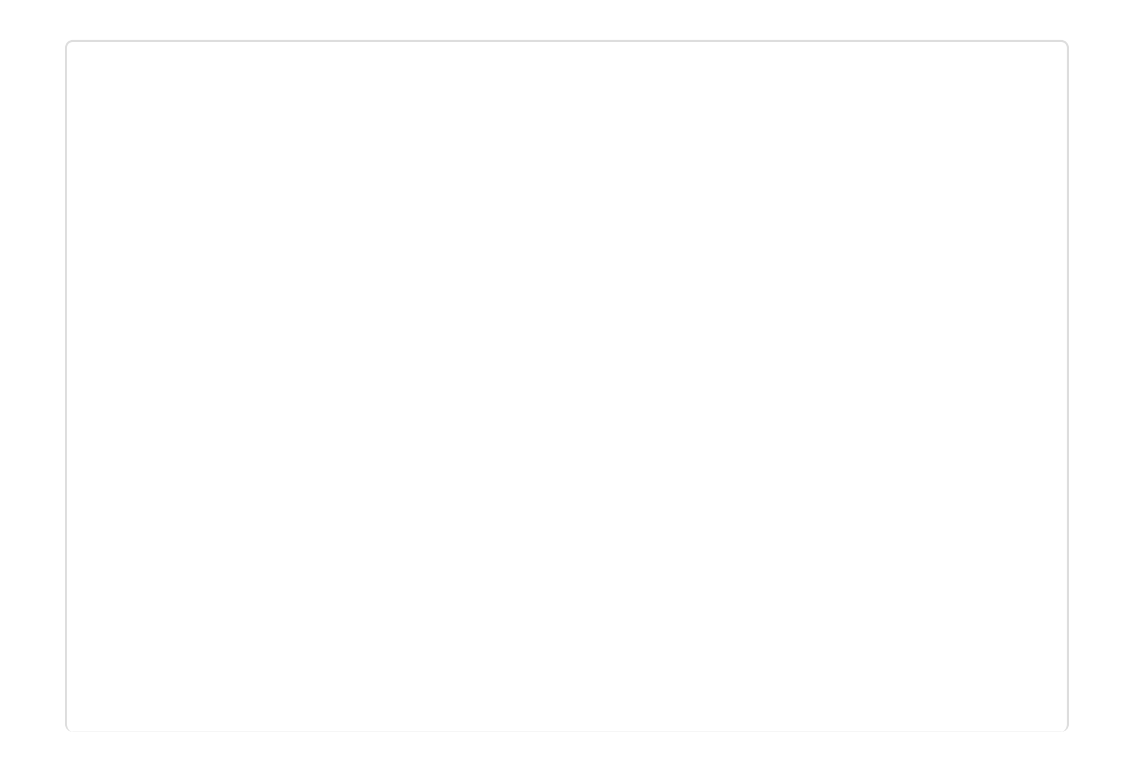

| <del>4</del>                           |                | Coc     | olTerm_0. | stc       |         | -              | □ ×    |
|----------------------------------------|----------------|---------|-----------|-----------|---------|----------------|--------|
| File Edit Connectio                    | on View        | Window  | Help      |           |         |                |        |
| New Open Save                          | Connect        | Disconn | ect Clea  | ar Data   | Options | HEX<br>View He | x Help |
| esp8266 is online<br>sp8266 is connect | e!<br>ed to AP | !       |           |           |         |                |        |
| ingle connect!<br>92.168.11.158        |                |         |           |           |         |                |        |
| connect TCP server                     | OK!            |         |           |           |         |                |        |
| T+CIPSEND                              |                |         |           |           |         |                |        |
| est esp8266 pure                       | data mod       | e       |           |           |         |                |        |
|                                        |                | ~       |           |           |         |                |        |
|                                        |                |         | <         |           |         |                |        |
|                                        |                |         |           |           |         |                |        |
|                                        |                |         |           |           |         |                |        |
|                                        |                |         |           |           |         |                |        |
|                                        |                |         |           |           |         |                |        |
|                                        |                |         |           |           |         |                |        |
|                                        |                |         |           |           |         |                |        |
|                                        |                |         |           |           |         |                |        |
|                                        |                |         |           |           |         |                |        |
|                                        |                |         |           |           |         |                |        |
|                                        |                |         |           |           |         |                |        |
| COM6 / 115200 8-N                      | -1             |         |           | TX        | O RTS   | O DTR          | O DCD  |
| Connected 00:50:43                     |                |         |           | <b>KX</b> | U CIS   | USR            | KI     |
|                                        |                |         |           |           |         |                |        |

**Note:** When the symbol">" appeared, it means ESP8266 entered into **Transparent Mode** which transfer data faster than normal mode.

#### 5 Server mode

Note:Since now, the STA mode which support the Server mode is not stable , we are working on that you could refer to the ESP8266 manual book to t ry.

#### \* Problem Shooting

If the monitor print"Connect failed!" Please try/check these steps:

- Unplug the USB cable from Arduino to power off, and plug it again to restart module.
- The wifi you are using is good, and the code **ssid and password** is correct.
- Whether the button on expansion shield was push to the left side"RUN" but not"PROG".
- Whether the botton on the ESP8266 is also on the left side"BOOT".
- It's might for the wrong wire.
- The wifiBee socket on expansion shield has a loose connection to the wifi Bee.

If everything is ok, but still failed connection. You may have a try "Update Firmware"

### Update Firmware

Please download the Firmware and Tools

(https://github.com/Arduinolibrary/DFRobot\_Wifi\_Bee\_ESP8266/blob/master/ESP8266Flasher\_en.zip? raw=true) first. then Like in **AT mode**, but pull the swith of ESP8266 to "UART" side.Don't forget to pull it back to "BOOT" after updating firmware.

1 Open software "ESP\_Flasher";

2 Choose Firmware;

| ESP8266 FIRMW                                        | • • •        |
|------------------------------------------------------|--------------|
| Operation Config Advanced About Log                  | g            |
| C:\Users\LeffWei\Desktop\Firmware_Tools\eagle.ar     | 💿 0x00000 🗠  |
| C:\Users\LeffWei\Desktop\Firmware_Tools\eagle.ar     | 0x40000      |
| 2 Path of binary file                                | Offset       |
| Path of binary file                                  | 🙆 Offset 🛛 👻 |
| Path of binary file                                  | 🙆 Offset 🛛 👻 |
| Path of binary file                                  | 🙆 Offset 🛛 👻 |
| Path of binary file                                  | 🙆 Offset 🛛 👻 |
| VOWSTAR Co. Ltd. <ray@vowstar.com></ray@vowstar.com> | Ready        |
| (/wiki/index.php/File:TEL0092Firmware2en.p           | ong)         |

|                                                                                     | 0                                         | pen |                  |          | - |
|-------------------------------------------------------------------------------------|-------------------------------------------|-----|------------------|----------|---|
| 🔄 🕘 - 🕇 🎴                                                                           | + firmware                                | v C | Search firmware  | e        | P |
| Organize 🔻 New                                                                      | folder                                    |     |                  | E • 🔲    |   |
| 🔆 Favorites                                                                         | ^ Name                                    |     | Date modified    | Туре     |   |
| E Desktop                                                                           | eagle.app.v6.flash.bin                    |     | 2015/1/5 15:56   | BIN File |   |
| Downloads Recent places                                                             | eagle.app.v6.irom0text.                   | bio | 2015/1/5 15:56   | BIN File |   |
| ☆ 快盘     ☆     ↓     ↓                                                              |                                           |     |                  |          |   |
| I 快盘<br>I Homegroup<br>IIIIIIIIIIIIIIIIIIIIIIIIIIIIIIIIIIII                         | v <                                       |     |                  |          |   |
| <ul> <li>● 快量</li> <li>● Homegroup</li> <li>● This PC</li> <li>● Desktop</li> </ul> | < ✓ <<br>ile name: eagle.app.v6.flash.bin |     | Binaries         |          | * |
| <ul> <li>● 快盘</li> <li>● Homegroup</li> <li>● This PC</li> <li>● Desktop</li> </ul> | ♥ <<br>ile name: eagle.app.v6.flash.bin   |     | Binaries<br>Open | Cancel   | * |

| 0.0                                                                                                    |                        |                            |     |                  |          |   |
|----------------------------------------------------------------------------------------------------|------------------------|----------------------------|-----|------------------|----------|---|
| 🔄 🕘 = 🕇 📕                                                                                                 | i ⊧ firmwar            | e                          | v C | Search firmwar   | re       | ρ |
| Organize 💌 N                                                                                              | ew folder              |                            |     |                  | II • 🔟   |   |
| 🔆 Favorites                                                                                               | ^ N                    | ame                        |     | Date modified    | Туре     |   |
| Desktop                                                                                                   |                        | eagle.app.v6.flash.bin     |     | 2015/1/5 15:56   | BIN File |   |
| 🚺 Downloads                                                                                               |                        | eagle.app.v6.irom0text.bin |     | 2015/1/5 15:56   | BIN File |   |
| Secent place<br>③ 快盘<br>● Homegroup                                                                       | 5                      |                            |     |                  |          |   |
| <ul> <li>Recent place</li> <li>● 快盘</li> <li>● Homegroup</li> <li>● This PC</li> <li>● Desktop</li> </ul> | s<br>~ <               |                            |     |                  |          |   |
| 警 Recent place<br>② 快盘<br>④ Homegroup<br>陳 This PC<br>隆 Desktop                                           | s<br>V <<br>File name: | eagle.app.v6.irom0text.bin | _   | Binaries         |          | * |
| 警 Recent place<br>② 快量<br>④ Homegroup<br>P This PC<br>● Desktop                                           | s<br>V <<br>File name: | eagle.app.v6.irom0text.bin |     | Binaries<br>Open | Cancel   | ~ |

3 Choose Serial Port of ESP8266, click Flash to burn firmware ;

|                                                                                                    | Device Manager           | <br>× |
|----------------------------------------------------------------------------------------------------|--------------------------|-------|
| File Action View                                                                                                    | w Help                   |       |
| <b>♦ ♦</b>   🖬   🖼                                                                                                    | 2 🖬 🥂 🖹 🖓 5              |       |
| A 🚔 LEFF_WEI                                                                                                    |                          |       |
| > 4 Audio inp                                                                                                    | outs and outputs         | - 1   |
| Compute                                                                                                    | r                        |       |
| Disk drive                                                                                                    | 5                        |       |
| Display ad                                                                                                    | Japters                  |       |
| DVD/CD-                                                                                                    | ROM drives               |       |
| B Human Ir                                                                                                    | iterface Devices         |       |
| D Ca IDE ATA/                                                                                                    | ATAPI controllers        |       |
| Imaging a                                                                                                    | devices                  |       |
| Keyboard                                                                                                    | s                        |       |
| Mice and                                                                                                    | other pointing devices   |       |
| Monitors                                                                                                    |                          |       |
| Network and a second second | adapters                 |       |
| a 🍲 Ports (CO                                                                                                    | M & LPT)                 |       |
| Trduin                                                                                                    | no Leonardo (COM2)       |       |
| TO USB S                                                                                                    | erial Port (COM6)        |       |
| Print que                                                                                                    | Jes                      |       |
| Printers                                                                                                    |                          |       |
| Processor                                                                                                    | s                        |       |
| Software                                                                                                    | devices                  |       |
| Sound, vi                                                                                                    | deo and game controllers | - 1   |
| Storage c                                                                                                    | ontrollers               |       |
| System de                                                                                                    | evices                   |       |
|                                                                                                    | Corial Dur controllor    |       |
|                                                                                                    |                          |       |